## Puutarhaprofiilin poistaminen

 Kirjaudu profiiliin kohdassa 'KIRJAUDU SISÄÄN' oikeassa ylälaidassa (Mikäli olet unohtanut salasanan valitse kohta 'Unohtuiko salasana', kirjoit siihen sähköpostiosoitteesi ja saat hetken kuluttua sähköpostiisi uuden, väliaikaisen salasanan jolla voit kirjautua)

KIRJAUDU SISÄÄN Rekisteröidy I Unohtuiko salasana

2. Siirry kohtaan 'Oman puutarhan hallinta' oikeassa ylälaidassa

Oman puutarhan hallinta

3. Scrollaa sivua alaspäin. Viimeisellä rivillä on kohta 'Haluan poistaa tunnukseni';

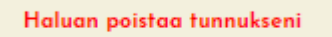

Tätä klikkaamalla esille tulee seuraava teksti:

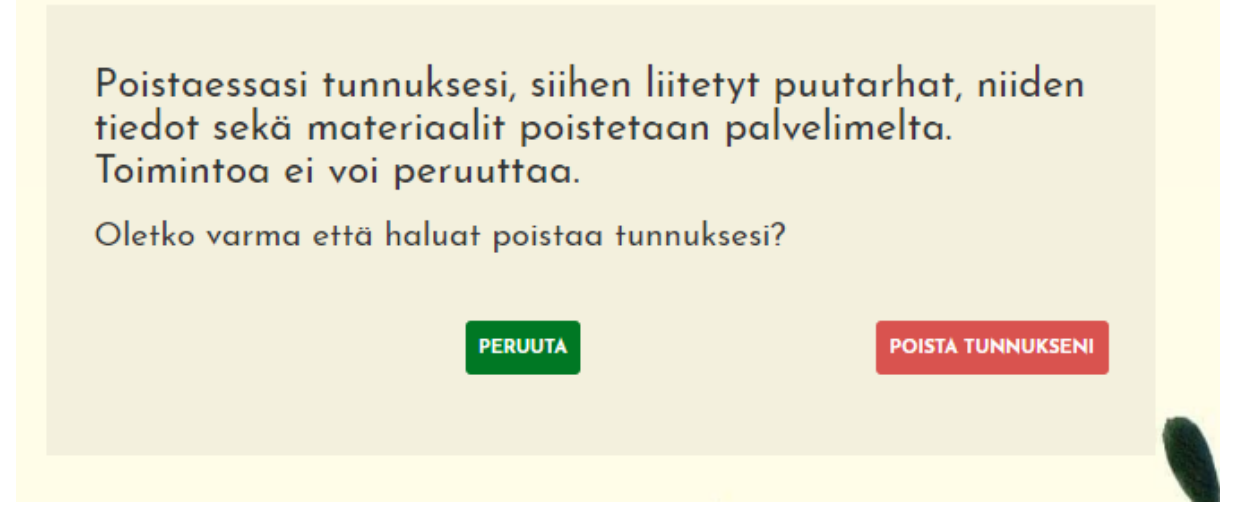

4. Valitse 'POISTA TUNNUKSENI' jolloin kaikki puutarhaan ja omistajaan liittyvät tiedot ja kuvat poistetaan palvelimelta, eikä niitä enää saada takaisin.

(Mikäli et halua poistaa puutarhan tietoja palvelimelta, ainoastaan piilottaa ne; katso ohje Puutarhaprofiilin piilottaminen)